# Steps to Configure RegiMate in Kareo

Your RegiMate service is designed to work seamlessly with your practice's Kareo Practice Management system.

<u>FIND YOUR "KAREO PRACTICE ID"</u> From within Kareo Practice Management, go to: SETTINGS | OPTIONS | INTEGRATION OPTIONS The practice's specific Kareo ID is displayed at the top, e.g. Kareo\_5842\_29

| Integration Options |               |  |  |  |
|---------------------|---------------|--|--|--|
| Practice Fusion     | Kareo_5842_29 |  |  |  |
| Account             |               |  |  |  |
| Auto-Populate G     | 8 EMR Code    |  |  |  |
| Notes               |               |  |  |  |

#### GET YOUR KAREO "CUSTOMER KEY"

## HELP | GET CUSTOMER KEY...

| <u>E</u> ncounters <u>D</u> ocuments <u>T</u> as      | ks & Messages – <u>R</u> epor | ts <u>S</u> ettings | <u>W</u> indow          | <u>H</u> el         | p                             |            |  |
|-------------------------------------------------------|-------------------------------|---------------------|-------------------------|---------------------|-------------------------------|------------|--|
| 🐺 🎬 🚖 🚖                                               | 🖹 🚃 🖹 🖹 🗍                     | 🖹 🔁                 |                         | 0                   | Kareo Help                    | F1         |  |
|                                                       | d -o -d                       | • <b>u</b>   -•     |                         | 0                   | Kareo Support <u>W</u> ebsite | e Shift+F1 |  |
| Practice Home                                         |                               |                     |                         |                     | Refer-a-Colleague             |            |  |
| Workflow                                              |                               |                     |                         |                     | Change <u>P</u> assword       |            |  |
|                                                       |                               |                     |                         |                     | <u>S</u> ubmit a Support Case | 2          |  |
|                                                       |                               |                     |                         | View Support Cases  |                               |            |  |
| new patient                                           | track claim status            |                     |                         |                     | Re <u>m</u> ote Assistance    |            |  |
|                                                       | send                          | receive             |                         |                     | Get Customer <u>K</u> ey      |            |  |
| new review<br>encounter encounter<br>statements issue | payment                       |                     | Ma <u>n</u> age Account |                     |                               |            |  |
|                                                       |                               |                     |                         |                     | Discontinued Screens          |            |  |
|                                                       | · •                           | 9                   |                         | <u>A</u> bout Kareo |                               |            |  |
|                                                       | send patient<br>statements    | issue refund        |                         | _                   |                               |            |  |

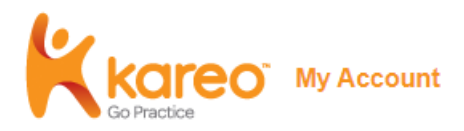

My Account » Get Customer Key

# **Get Customer Key**

Access the Kareo web services API.

Note: The customer key is not needed for Kareo EHR. The customer key is only needed for Kareo Practice Management paired with a partner EHR.

The Kareo web services API is a solution for enabling third-party computer programs to access Kareo data and functionality. As an added security measure, you are required to use a Kareo Customer Key in addition to your Login and Password in order to access your data through the Kareo API.

| Your key: w | e e                                     |
|-------------|-----------------------------------------|
| Please cont | ct Kareo if you need more customer keys |

**Security Note:** Once you have your Kareo Customer Key, your System Administrator must also grant your user account with the appropriate permissions within Kareo to enable web services access to your data:

#### To enable web services access

- 1. Log in to Kareo.
- 2. Click Settings > User Accounts in the top menu.
- 3. Click the appropriate User Account.
- 4. Under Permissions, check Full Control for the permission EHRs and API.

#### Use your Kareo Practice ID and Customer Key to complete our New Practice Setup form.

Sign Up Here! https://regimate.online/practice

## SETUP AN "API" USER

Settings | User Accounts + New User Account

| User Accounts                    |                  |
|----------------------------------|------------------|
|                                  |                  |
| Account details                  |                  |
| Login email                      |                  |
| RegiMateXXXXX@medibill           | pros.com         |
| Please use a valid email address | ;                |
| Full name                        | Phone (optional) |
| RegiMate Intakes                 |                  |
|                                  |                  |
| Set password                     | Verify password  |
|                                  |                  |
|                                  |                  |
|                                  |                  |

Login email:

RegiMateXXXXX@medibillpros.com (where XXXX is your Kareo ID number, e.g.

## RegiMate5842\_29@medibillpros.com

Full name:

RegiMate Intakes

Set password:

## aBcD1234

Grant this user access to the following practices: (Check box next to practice you are setting up to accept RegiMate intakes.)

## **Custom Permissions-**

Check box for Full Control for 'EHRs & API':

| Accounts              |   |               |      |        |      |    |
|-----------------------|---|---------------|------|--------|------|----|
|                       |   | Full Control  | View | Create | Edit | De |
| Appointments          | 0 |               |      |        |      | (  |
| Claims                | 0 |               |      |        |      | (  |
| Clearinghouse Report  | 0 |               |      |        |      |    |
| Codes                 | 0 |               |      |        |      |    |
| Contracts & Fees      | 0 |               |      |        |      |    |
| EHRs & API            | • | • • • • • • • |      |        |      |    |
| Encounters            | 0 |               |      |        |      |    |
| (fax                  | 0 |               |      |        |      |    |
| Manage Documents      | 0 |               |      |        |      |    |
| lanage Patient Portal | 0 |               |      |        |      |    |
| Nanage Web User Roles | 0 |               |      |        |      |    |
| Naster Audit Log      | 0 |               |      |        |      |    |
| Patient               | 0 |               |      |        |      |    |

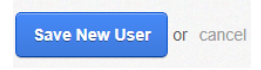

Click Save New User button

-----

When we receive your Practice Setup Form, we will do a test login and also submit a Test Registration to ensure it is setup correctly...and you are Good To Go!